## **ENROLLMENT INSTRUCTIONS for parents without a PowerSchool Account**

NOTE: If you have a new-to-Latin student <u>and have already set up a PowerSchool account</u>, you can just login to your account and skip to the next page of instructions.

If you have not yet enrolled your new-to-Latin student, you must complete the pre-enrollment form (linked below) to receive their access ID and password and add them to your account along with your re-enrolling student(s).

- <u>Cooper New Student Pre-enrollment form</u>
- <u>2nd Street New Student Pre-enrollment form</u>

## 1. Create a parent account in PowerSchool.

- a. Go to <u>https://latinpcs.powerschool.com/public</u> and click on CREATE ACCOUNT. *Remember: BOTH parents can create a PowerSchool account and submit documentation, but only one enrollment per student is needed.*
- b. Under the PARENT ACCOUNT DETAILS section, enter your name EXACTLY as shown above. If it does not match, PowerSchool will make a new parent contact instead of updating the current one. (Once you login, you can edit your contact information.) We sent you the names of the parents/guardians associated with the student; type your name as shown into the First Name and Last Name boxes.
  - i. Parent/Guardian 1
    - 1. First Name: {{Parent\_1\_First}}
    - 2. Last Name: {{Parent\_1\_Last}}
  - ii. Parent/Guardian 2
    - 1. First Name: {{Parent\_2\_First}}
    - 2. Last Name: {{Parent\_2\_Last}}
- c. Create a username and create your password. (You should make a note of both, as you will not get any reminder from PowerSchool.)
- 2. On the same *Create Parent Account* page, connect your children that you are re-enrolling at Latin to your PowerSchool account.
  - a. Enter the following information EXACTLY as it appears here
    - i. Access ID {{Access ID}}
    - ii. Access Password {{Access Password}}
    - iii. Student Name {{First Last Names}}

## NOTE: The provided Access ID and Access Password are used only once to link your children to your account and are NOT the same as your account username and password.

- 3. Verify your PowerSchool account.
  - a. Check for an email from PowerSchool. Click the verification link.
  - b. You will now be able to login to the account and complete enrollment forms.
- 4. Complete the online enrollment forms.
  - a. Find the FORMS link on the far left (in the middle of your screen.) This will open all the enrollment forms.
  - b. Please visit our webpage at **https://latinpcs.org/re-enrollment/** for instructions on completing our forms.
  - c. The Enrollment Team will review and verify your enrollment forms and documentation. Once all submissions are verified, we will confirm your child's enrollment.

## ENROLLMENT INSTRUCTIONS for families re-enrolling current students who have already set up a PowerSchool account

(NOTE: If you have a new-to-Latin student <u>and have not yet set up a PowerSchool account</u>, please see the previous instructions to set up your account.)

- 1. Login to your PowerSchool account.
- 2. Link your children whom you are re-enrolling to your parent account.
  - a. Click on the ACCOUNT PREFERENCES link on the left (near bottom of screen.)
    - b. On the next screen, open the STUDENTS tab at the top of the page (next to Profile tab).
    - c. Click the blue ADD button on the top right of the screen.
    - d. Enter the following information EXACTLY as it appears here:
      - i. Access ID {{Access ID}}
      - ii. Access Password {{Access Password}}
      - iii. Student Name {{First Last Names}}
    - e. You will now see your child's information on the screen. If you have more than one child to re-enroll at Latin, you will repeat this Step 2 for your other child(ren), using the information from the separate email sent with their information (ID, password, and name).
- 3. Complete the online enrollment forms and submit documentation for each child you are re-enrolling at Latin.
  - a. Find the FORMS link on the far left (in the middle of your screen.) This will open all the enrollment forms.
  - b. Please visit our webpage at <u>https://latinpcs.org/re-enrollment/</u> for instructions on completing our forms.
  - c. The Enrollment Team will review and verify your enrollment forms and documentation. A member of the team will contact you with any questions.
  - d. Once all submissions are verified, we will confirm your child's enrollment.